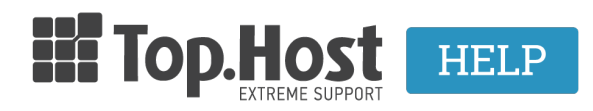

Knowledgebase > Plesk > Databases > Πως βρίσκω την έκδοση της MySQL που χρησιμοποιώ μέσα από το Plesk Onyx;

## Πως βρίσκω την έκδοση της MySQL που χρησιμοποιώ μέσα από το Plesk Onyx;

- 2020-03-16 - Databases

Για να βρείτε την έκδοση της MySQL σας, ακολουθήστε τα παρακάτω βήματα.

1. Συνδεθείτε στο myTophost Panel και από εκεί επιλέξτε **Plesk Login** για να συνδεθείτε στο Plesk του πακέτου που σας ενδιαφέρει.

|                       | Top.Host                   | gr   <u>En</u>                                  |  |
|-----------------------|----------------------------|-------------------------------------------------|--|
| The second            | Είσοδ<br>myToph            | δος στο<br>nost Panel                           |  |
| and the second second | Email                      |                                                 |  |
|                       | Password                   |                                                 |  |
|                       | Eμφάνιση Password AΣΦΑΛΙ   | ΗΣ ΕΙΣΟΔΟΣ                                      |  |
|                       | <u>Υπενθύμιση Password</u> | Δεν έχετε λογαριασμό;<br><u>Εγγραφείτε τώρα</u> |  |
|                       |                            |                                                 |  |

| Πακέτα Υπηρεσιών |              |           |                   |             | ΑΓΟΡΑ ΝΕΟΥ ΠΑΚΕΤΟΥ |                         |
|------------------|--------------|-----------|-------------------|-------------|--------------------|-------------------------|
| Pack Id          | Πακέτο       | Κατάσταση | <u>Ημ/α λήξης</u> | Plesk Login |                    | Διαχείριση Υπηρεσίας    |
| -                | Linux Planet | Ενεργό    | 19/09/2020        | Plesk Login | Ανανέωση           | Διαχείριση<br>Υπηρεσίας |
|                  |              |           |                   |             |                    |                         |

 Επιλέξτε Databases (από το μενού αριστερά) και επιλέξτε το phpMyAdmin της βάσης που επιθυμείτε να δείτε την έκδοση της βάσης σας. (Βεβαιωθείτε πως ο browser που χρησιμοποιείτε, δεν αποκλείει αναδυόμενα παράθυρα)

| p <u>l</u> esk        | Q, Search                                        |                         |                    | A          |
|-----------------------|--------------------------------------------------|-------------------------|--------------------|------------|
| 다 Websites & Domains  | Databases                                        |                         |                    |            |
| Applications          | Here you can create new or manage existing datab | ases.                   |                    |            |
| 🗅 Files               | ් <sup>ස</sup> Add Database                      |                         |                    | 2          |
| 😂 Databases           | _wordpress_d                                     | Related to mydomain.gr  |                    | phpMyAdmin |
| <u>III</u> Statistics | Host: localhost:3306 (MariaDB) Users:            | Tables: 12 Size: 640 KB |                    |            |
| Account               |                                                  | ~ Show Less             |                    |            |
| 1 WordPress           | phpMyAdmin                                       | Connection Info         | 📑 Сору             |            |
|                       | L Export Dump                                    | 1 Import Dump           | 🗸 Check and Repair |            |
|                       | X Remove Database                                |                         |                    |            |

## 3. Επιλέξτε **SQL** και γράψτε την παρακάτω εντολή:

SHOW VARIABLES LIKE '%version%';

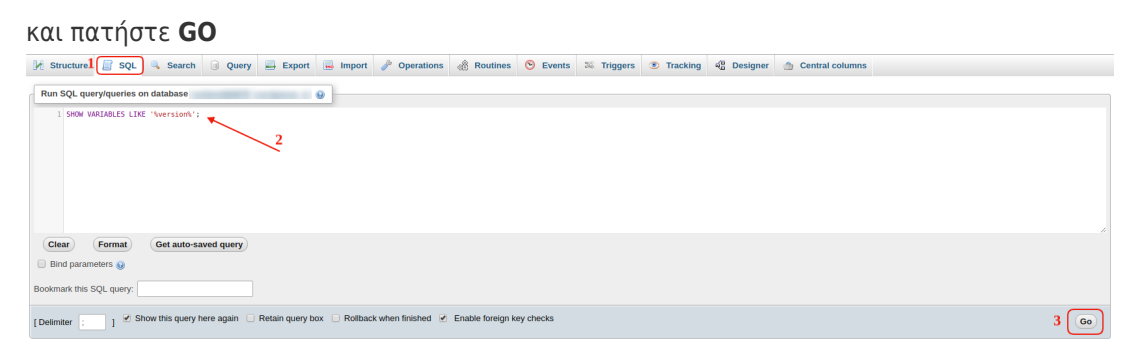

5. Παρακάτω εμφανίζεται η έκδοση της βάσης σας.

Show query box

| Your SQL query has been | executed successfully.          |
|-------------------------|---------------------------------|
| SHOW VARIABLES LIKE '%v | ersion%'                        |
|                         |                                 |
| + Options               |                                 |
| Variable_name           | Value                           |
| innodb_version          | 5.7.29                          |
| protocol_version        | 10                              |
| slave_type_conversions  |                                 |
| version                 | 10.2.31-MariaDB                 |
| version_comment         | MariaDB Server                  |
| version_compile_machine | x86_64                          |
| version_compile_os      | Linux                           |
| version_malloc_library  | system                          |
| version_ssl_library     | OpenSSL 1.0.2k-fips 26 Jan 2017 |
| wsrep_patch_version     | wsrep_25.24                     |
|                         |                                 |